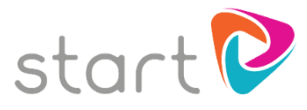

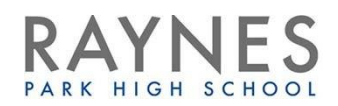

## Getting Started with Start Profile

- Visit <u>www.startprofile.com</u>
- Click Register
- Complete the registration form and make a note of your Username and Password. Click *Get started*
- Login and select *I am a student*
- Type the name of your school, select your year group and enter **31850** as the registration code

## Generating suggested careers

 Go to *My Profile*. In the *About Me* section on the left-hand side add your Interests, Work Preferences, Skills and Qualities by rating them

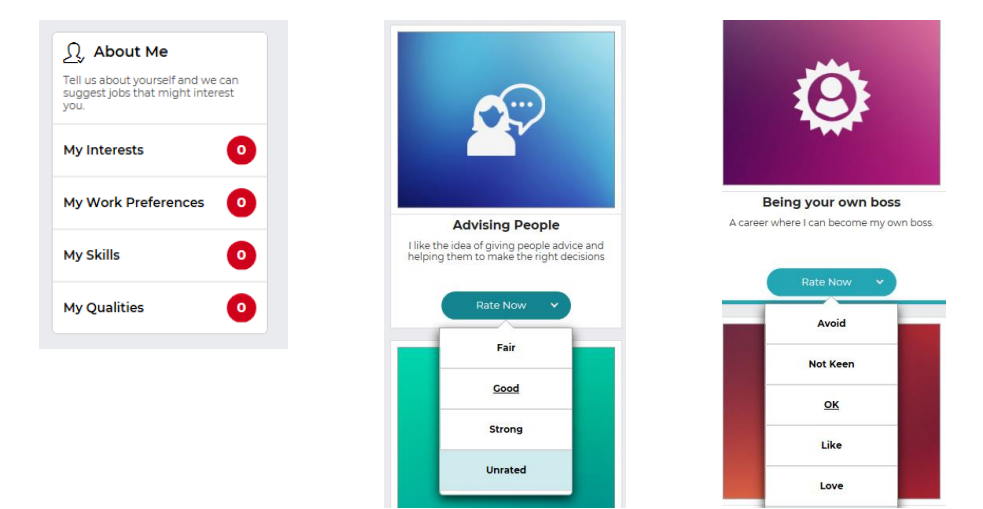

Go back to *My Profile* and scroll down to *My Likes* and click on *My Careers* to look at your suggested careers.

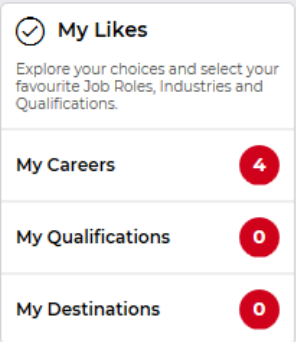

- Each job will have a rating for Suitability and Availability. Suitability refers to how well it matches your profile; if you haven't completed this yet, it will say "Unknown". Availability refers to how many of these jobs exist in your area. This gives you an idea of how competitive it might be to get a job in this role. Careers where workers are more in-demand will have STRONG availability with lots of opportunities available
- You don't need to click on all of the suggested careers but please give each job you look at a thumbs up or thumbs down

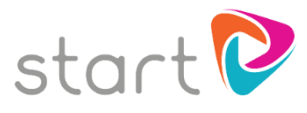

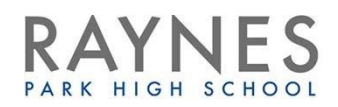

## Careers linked to subjects

- Another way of generating career suggestions is to think about which subjects you enjoy
- Click on the *World of Work* icon at the top then type in a subject you would quite like to use in your career
- You can also rate these by Availability and Suitability
- Again, give each job you look at a thumbs up or thumbs down
- Once you have "liked" some suggested careers, you can now view them in *My Profile* underneath *My Likes*

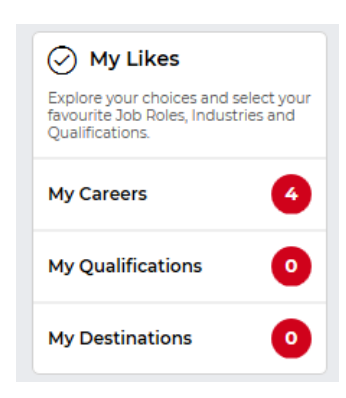

## Finding which subjects are useful for a particular career

Click on each job in turn and then on *Qualifications and routes in*. Jump to Level 2 qualifications to see which GCSEs are suggested, Level 3 for A levels or equivalents, or Level 4 and above for Higher Education

| Qualifications & Routes In                                                                                                    |                                  |
|----------------------------------------------------------------------------------------------------|----------------------------------|
| You are now exploring the different possible "routes" to the job of Electrician .                                                                                                    |                                  |
| <ul> <li>Simply, select a qualification you are interested in - the<br/>qualification card will then turn Green.</li> <li>Select "Next Step" and the next possible options will be</li> </ul> | GCSE                             |
| highlighted in Orange in all the next relevant levels.                                                                                                    | <u>More Info</u> <b>0</b>        |
| The "Recommended Minimum Level" is the level that you should achieve for this job role                                                                                                    | 2 Subject Ideas 🗸                |
| The "Recommended Level" is the level that is recommended for this                                                                                                    | Mathematics 1 RATE NOW MAP       |
| Job Tole.                                                                                                    | Design & Technology RATE NOW MAP |
| Where Are You Now?                                                                                                    |                                  |
| Select:                                                                                                    |                                  |
| Jump to Level                                                                                                    |                                  |
| Level 2                                                                                                    |                                  |